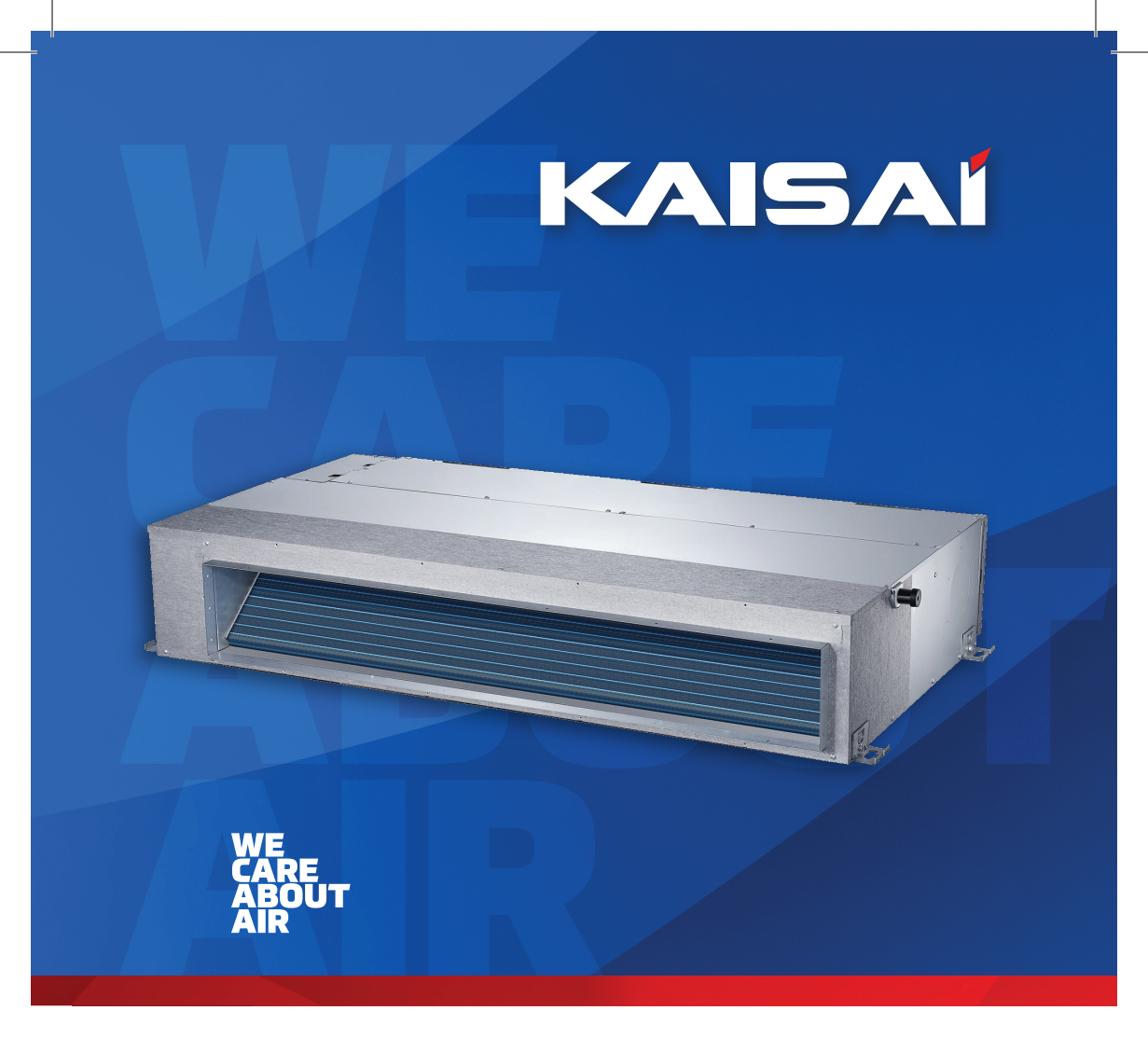

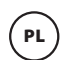

# **INSTRUKCJA OBSŁUGI**

**KLIMATYZATOR KANAŁOWY** 

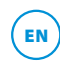

**OWNER'S MANUAL DUCT TYPE AIR CONDITIONER** 

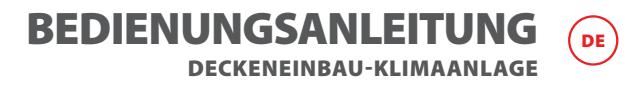

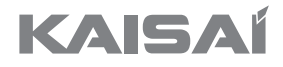

# DUCT TYPE AIR CONDITIONER

**Owner's Manual** 

Thank you for choosing our product. For proper operation, please read and keep this manual carefully.

If you have lost the Owner's Manual, please contact the local agent or visit www.kaisai.com or sent email to: handlowy@kaisai.pl, for electronic version.

## **Table of Contents**

Owner's Manual

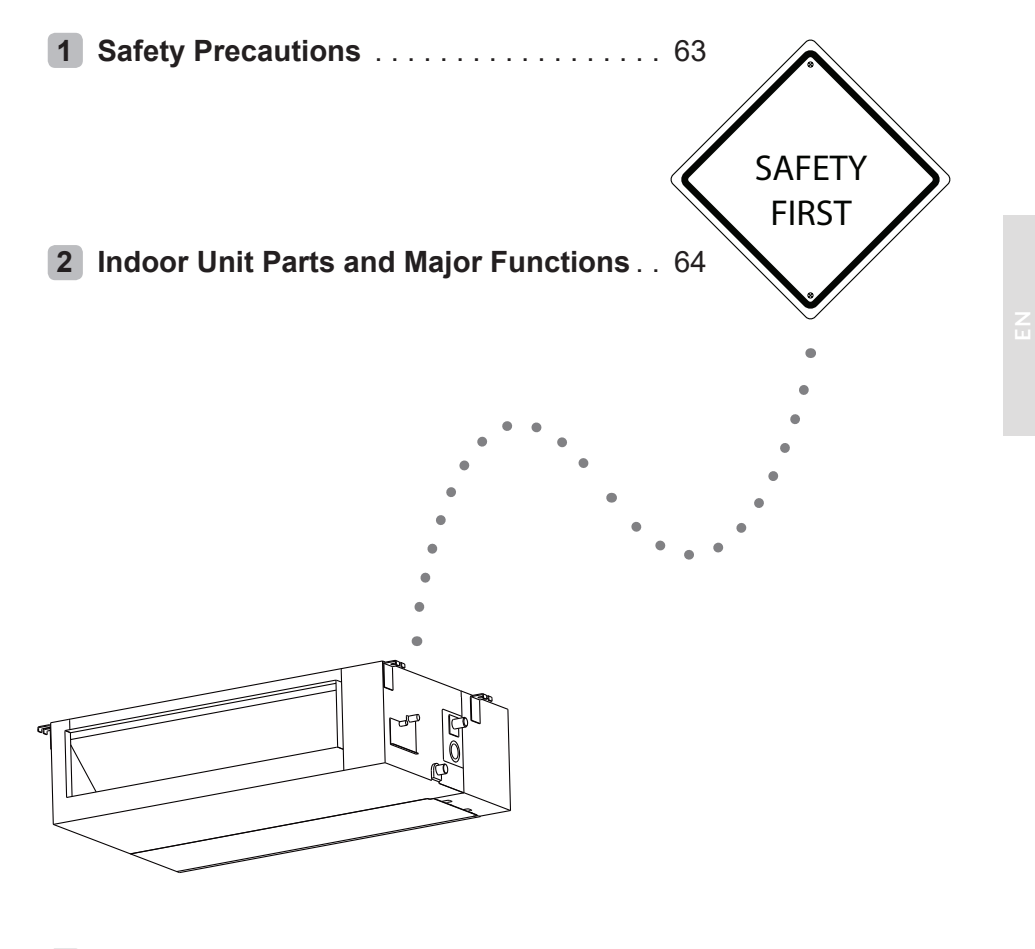

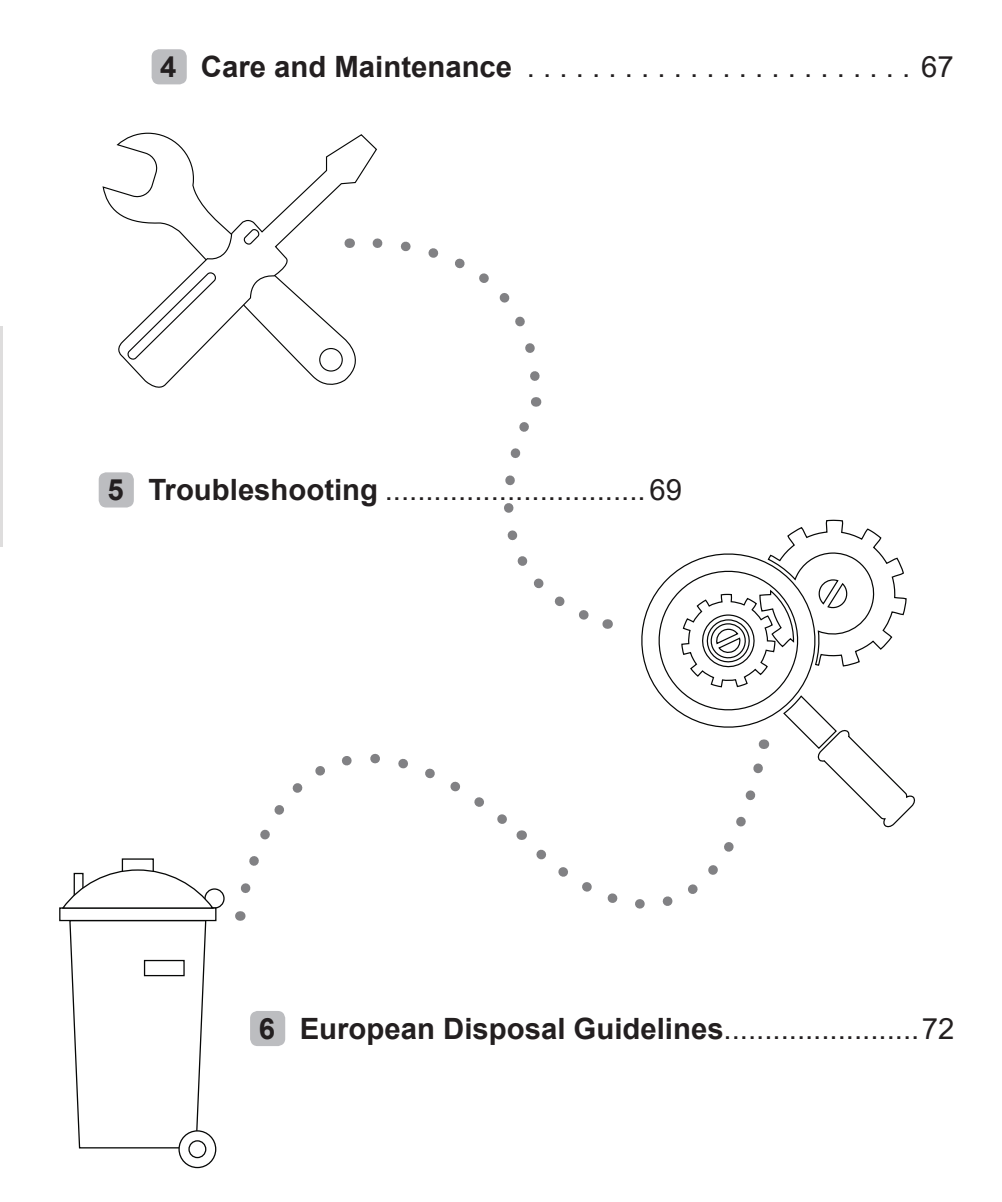

## **Safety Precautions**

# 1

Thank you for purchasing this air conditioner. This manual will provide you with information on how to operate, maintain, and troubleshoot your air conditioner. Following the instructions will ensure the proper function and extended lifespan of your unit.

Please pay attention to the following signs:

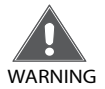

Failure to observe a warning may result in death. The appliance must be installed in accordance with national regulations.

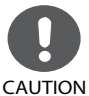

Failure to observe a caution may result in injury or equipment damage.

### 🛕 WARNING

- Ask an authorized dealer to install this air conditioner. Inappropriate installation may cause water leakage, electric shock, or fire.
- The warranty will be voided if the unit is not installed by professionals.
- If abnormal situation arises (like burning smell), turn off the power supply and call your dealer for instructions to avoid electric shock, fire or injury.
- <u>DO NOT</u> let the indoor unit or the remote control get wet. It may cause electric shock or fire.
- <u>DO NOT</u> insert fingers, rods or other objects into the air inlet or outlet. This may cause injury, since the fan may be rotating at high speeds.
- <u>DO NOT</u> use a flammable spray such as hair spray, lacquer or paint near the unit. This may cause fire or combustion.

- <u>DO NOT</u> touch the air outlet while the swing flap is in motion. Fingers might get caught or the unit may break down.
- <u>DO NOT</u> inspect the unit by yourself. Ask an authorized dealer to perform the inspection.
- To prevent product deterioration, do not use the air conditioner for preservation purposes (storage of food, plants, animals, works of art, etc.).
- <u>DO NOT</u> touch the evaporator coils inside the indoor unit. The evaporator coils are sharp and may cause injury.

- <u>DO NOT</u> operate the air conditioner with wet hands. It may cause electric shock.
- <u>DO NOT</u> place items that might be affected by moisture damage under the indoor unit. Condensation can occur at a relative humidity of 80%.
- <u>DO NOT</u> expose heat-producing appliances to cold air or place them under the indoor unit. This may cause incomplete combustion or deformation of the unit due to the heat.
- After long periods of usage, check the indoor unit to see if anything is damaged. If the indoor unit is damaged, it may fall and cause injury.
- If the air conditioner is used together with other heating devices, thoroughly ventilate the room to avoid oxygen deficiency.
- <u>DO NOT</u> climb onto or place objects on top of the outdoor unit.
- <u>DO NOT</u> operate the air conditioner when using fumigant insecticides. The chemicals may become layered with the unit and endanger those who are hypersensitive to chemicals.
- <u>DO NOT</u> let children play with the air conditioner.
- The air conditioner can be used by children aged 8 years and older and people with reduced physical, sensory or mental capabilities, or lack of experience and knowledge, if they have been given instruction on how to properly and safely operate the system.
- <u>DO NOT</u> operate the air conditioner in a wet room (e.g. bathroom or laundry room). This can cause electrical shock and cause the product to deteriorate.

## **Indoor Unit Parts And Major Functions**

**Unit Parts** 

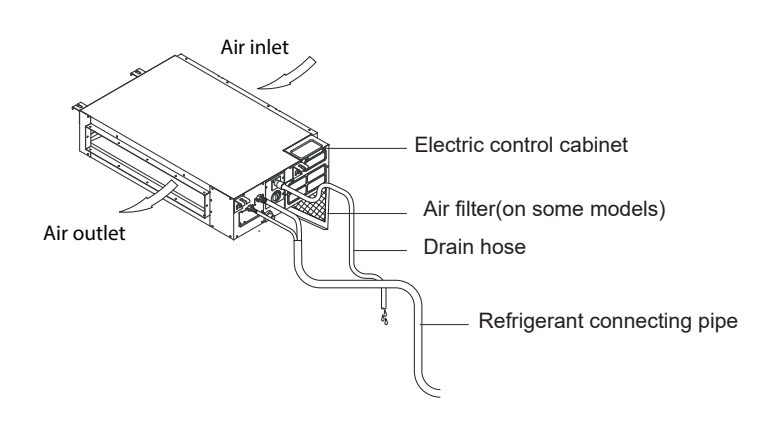

2

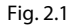

#### **Operating Conditions**

Use the system under the following temperatures for safe and effective operation. If the air conditioner is used under different conditions, it may malfunction or become less efficient.

|                        | COOL Mode                        | HEAT mode            | DRY mode             |  |
|------------------------|----------------------------------|----------------------|----------------------|--|
| Indoor<br>Temperature  | 17-32°C<br>(62-90°F)             | 0-30°C<br>(32-86°F)  | 17-32°C<br>(62-90°F) |  |
|                        | 0-50°C<br>(32-122°F)             |                      | 0-50°C<br>(32-122°F) |  |
| Outdoor<br>Temperature | -15-50°C<br>(5-122°F)            | -15-24°C<br>(5-76°F) |                      |  |
|                        | (low temperature cooling models) |                      |                      |  |

#### Features

#### **Default Setting**

When the air conditioner restarts after a power failure, it will default to the factory settings (AUTO mode, AUTO fan, 24°C (76°F)). This may cause inconsistencies on the remote control and unit panel. Use your remote control to update the status.

#### Auto-Restart (some models)

In case of power failure, the system will immediately stop. When power returns, the Operation light on the indoor unit will flash. To restart the unit, press the ON/OFF button on the remote control. If the system has an auto restart function, the unit will restart using the same settings. Louver Angle Memory Function (Optional)

Some models are designed with a louver angle memory function. When the unit restarts after a power failure, the angle of the horizontal louvers will automatically return to the previous position. The angle of the horizontal louver should not be set too small as condensation may form and drip into the machine. To reset the louver, press the manual button, which will reset the horizontal louver settings.

Refrigerant Leak Detection System (some models)

In the event of a refrigerant leak, the LCD screen will display "EC" and the LED indicator light will flash.

#### **Energy Saving Tips**

- <u>DO NOT</u> set the unit to excessive temperature levels.
- While cooling, close the curtains to avoid direct sunlight.
- Doors and windows should be kept closed to keep cool or warm air in the room.
- <u>DO NOT</u> place objects near the air inlet and outlet of the unit. This will reduce the efficiency of the unit.
- Set a timer and use the built-in SLEEP/ECONOMY mode if applicable.
- If you don't plan to use the unit for a long time, remove the batteries from the remote control.
- Clean the air filter every two weeks. A dirty filter can reduce cooling or heating efficiency.
- · Adjust louvers properly and avoid direct airflow.

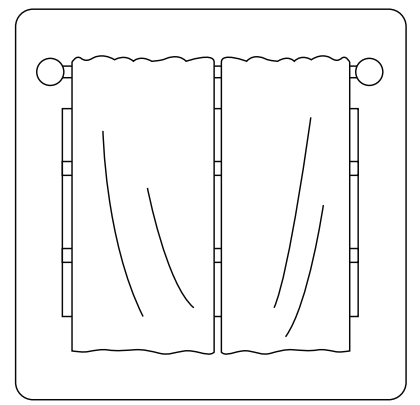

Closing the curtains while heating also helps keep the heat in

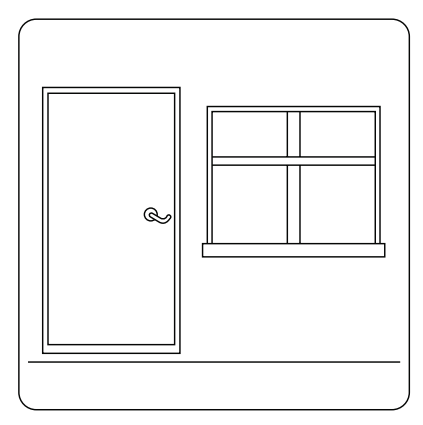

Doors and windows should be kept closed

## **Manual Operations**

This display panel on the indoor unit can be used to operate the unit in case the remote control has been misplaced or is out of batteries.

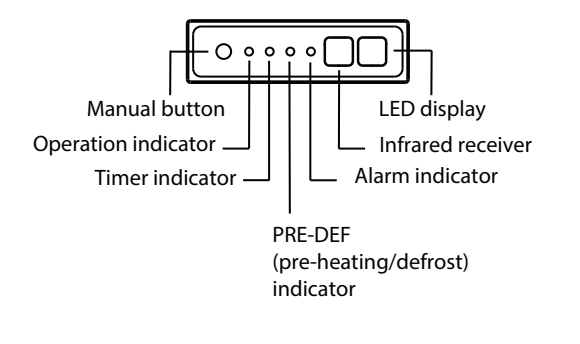

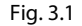

- MANUAL button: This button selects the mode in the following order: AUTO, FORCED COOL, OFF.
- FORCED COOL mode: In FORCED COOL mode, the Operation light flashes. The system will then turn to AUTO after it has cooled with a high wind speed for 30 minutes. The remote control will be disabled during this operation.
- OFF mode: When the panel is turned OFF, the unit turns off and the remote control is re-enabled.

## **Care And Maintenance**

# 4

#### Safety Precautions

- Contact an authorized service technician for repair or maintenance. Improper repair and maintenance may cause water leakage, electrical shock, or fire, and may void your warranty.
- <u>DO NOT</u> substitute a blown fuse with a higher or lower amperage rating fuse, as this may cause circuit damage or an electrical fire.
- Make sure the drain hose is set up according to the instructions. Failure to do so could cause leakage and result in personal property damage, fire and electric shock.
- Make sure that all wires are connected properly. Failure to connect wires according to instructions can result in electrical shock or fire.

#### Unit Maintenance

#### BEFORE CLEANING OR MAINTENANCE

- Always turn off your air conditioning system and disconnect the power supply before cleaning or maintenance.
- <u>DO NOT</u> use chemicals or chemically treated cloths to clean the unit.
- <u>DO NOT</u> use benzene, paint thinner, polishing powder or other solvents to clean the unit. They can cause the plastic surface to crack or deform.
- <u>DO NOT</u> wash the unit under running water. Doing so creates an electrical hazard.
- <u>DO NOT</u> use water hotter than 40°C (104°F) to clean the front panel. This can cause the panel to become deformed or discolored.
- Clean the unit using a damp, lint-free cloth and neutral detergent. Dry the unit with a dry, lint-free cloth.

#### How To Clean The Air Filter

The filter prevents dust and other particles from entering the indoor unit. Dust buildup can reduce the efficiency of the air conditioner. For optimum efficiency, clean the air filter every two weeks or more frequently if you live in a dusty area. Replace the filter with a new one if it's heavily clogged and cannot be cleaned.

### WARNING: DO NOT REMOVE OR CLEAN THE FILTER BY YOURSELF

Removing and cleaning the filter can be dangerous. Removal and maintenance must be performed by a certified technician.

NOTE: In households with animals, you will have to periodically wipe down the grille to prevent animal hairblocking airflow.

1. For your purchasing unit is a rear ventilated one, please remove the filter fixed screws (2 screws) and take down the filter away from the unit.

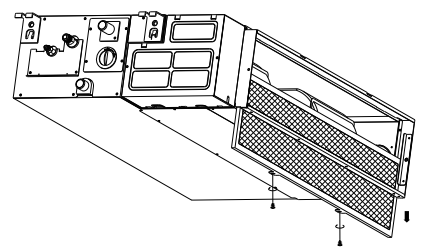

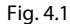

 For your purchasing unit is a descensional ventilated one, please push the filter up slightly to let the position retainer escape away from the flange fixed holes, and take off the filter according to the arrow direction shows in the following fig.

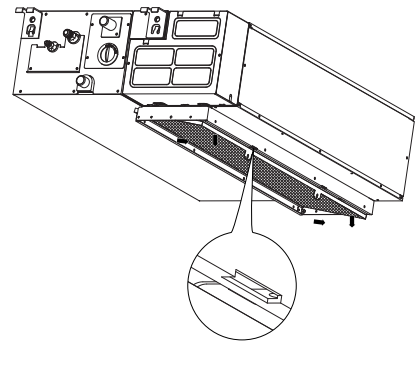

Fig. 4.2

- 4. Remove the air filter.
- Clean the air filter by vacuuming the surface or washing it in warm water with mild detergent.
  - A. If using a vacuum cleaner, the inlet side should face the vacuum.

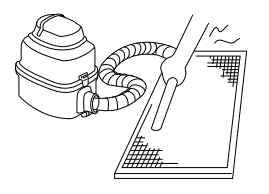

Fig. 4.4

B. If using water, the inlet side should face down and away from the water stream.

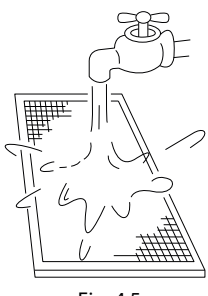

Fig. 4.5

- 6. Rinse the filter with clean water and allow it to air-dry. <u>DO NOT</u> let the filter dry in direct sunlight.
- 7. Reinstall the filter.

#### **Repairing Refrigerant Leaks**

#### 🔔 WARNING

- If the refrigerant leaks, turn off the air conditioner and any combustible heating devices, ventilate the room and call your dealer immediately. Refrigerant is both toxic and flammable. <u>DO NOT</u> use the air conditioner until the leak is repaired.
- When the air conditioner is installed in a small room, measures must be taken to prevent the refrigerant concentration from exceeding the safety limit in the event of refrigerant leakage. Concentrated refrigerant causes a severe health and safety threat.

Refrigerant Leak Detection System (some models)

 In the event of a refrigerant leak, the LCD screen will display "EC" and the LED indicator light will flash.

#### Preparation For Periods Of Non-Use

Maintenance after Extended Non-Use

- 1. Remove any obstacles blocking the vents of both the indoor and outdoor units.
- Clean the air filter and the front grille of the indoor unit. Reinstall the clean, dry air filter in its original position.
- 3. Turn on the main power switch at least 12 hours prior to operating the unit.

Storing the Unit While Not In Use

- 1. Run the appliance on FAN mode for 12 hours in a warm room to dry it and prevent mold.
- 2. Turn off the appliance and unplug it.
- Clean the air filter according to the instructions in the previous section. Reinstall the clean, dry filter before storing.
- 4. Remove the batteries from the remote control.

## Troubleshooting

# 5

## 

If one of the following conditions occurs, switch off the power supply immediately and contact your dealer for further assistance.

- The operation light continues to flash rapidly after the unit has been restarted.
- The remote control buttons do not work.
- The unit continually trips fuses or circuit breakers.
- A foreign object or water enters the air conditioner.
- The indoor unit leaks.

#### **Common Problems**

The following symptoms are not a malfunction and in most situations will not require repairs.

| Problem                                                 | Possible Causes                                                                                                    |
|---------------------------------------------------------|----------------------------------------------------------------------------------------------------|
| Unit does not                                           | The unit has a 3-minute protection feature that prevents the unit from overloading. The unit cannot be restarted within three minutes of being turned off.                                                                      |
| pressing ON/<br>OFF button                              | Cooling and Heating Models: If the Operation light and PRE-DEF (Pre-heating/<br>Defrost) indicators are lit up, the outdoor temperature is too cold and the unit's<br>anti-cold wind is activated in order to defrost the unit. |
|                                                         | In Cooling-only Models: If the "Fan Only" indicator is lit up, the outdoor temperature is too cold and the unit's anti-freeze protection is activated in order to defrost the unit.                                             |
| The unit changes                                        | The unit changes its setting to prevent frost from forming on the unit. Once the temperature increases, the unit will start operating again.                                                                                    |
| to FAN mode                                             | The set temperature has been reached, at which point the unit turns off the compressor. The unit will resume operating when the temperature fluctuates again.                                                                   |
| The indoor unit emits white mist                        | In humid regions, a large temperature difference between the room's air and the conditioned air can cause white mist.                                                                                                    |
| Both the indoor<br>and outdoor units<br>emit white mist | When the unit restarts in HEAT mode after defrosting, white mist may be emitted due to moisture generated from the defrosting process.                                                                                          |
| The indoor unit                                         | A squeaking sound is heard when the system is OFF or in COOL mode. The noise is also heard when the drain pump (optional) is in operation.                                                                                      |
| makes noises                                            | A squeaking sound may occur after running the unit in HEAT mode due to expansion and contraction of the unit's plastic parts.                                                                                                   |
| Both the indoor                                         | A low hissing sound may occur during operation. This is normal and is caused<br>by refrigerant gas flowing through both the indoor and outdoor units.                                                                           |
| unit make noises                                        | A low hissing sound may be heard when the system starts, has just stopped running or is defrosting. This noise is normal and is caused by the refrigerant gas stopping or changing direction.                                   |
| The outdoor unit<br>makes noises                        | The unit will make different sounds based on its current operating mode.                                                                                                    |

| Problem                                                      | Possible Causes                                                                                                    |
|--------------------------------------------------------------|----------------------------------------------------------------------------------------------------|
| Dust is emitted from<br>either the indoor or<br>outdoor unit | The unit may accumulate dust during extended periods of non-use, which will be emitted when the unit is turned on. This can be mitigated by covering the unit during long periods of inactivity. |
| The unit emits a                                             | The unit may absorb odors from the environment (such as furniture, cooking, cigarettes, etc.) which will be emitted during operations.                                                           |
| bad odor                                                     | The unit's filters have become moldy and should be cleaned.                                                                                                    |
| The fan of the<br>outdoor unit<br>does not operate           | During operation, the fan speed is controlled to optimize product operation.                                                                                                    |

#### Troubleshooting Tips

When troubles occur, please check the following points before contacting a repair company.

| Problem                     | Possible Causes                                                                   | Solution                                                                             |  |
|-----------------------------|-----------------------------------------------------------------------------------|--------------------------------------------------------------------------------------|--|
|                             | Power failure                                                                     | Wait for the power to be restored                                                    |  |
| The unit                    | The power switch is off                                                           | Turn on the power                                                                    |  |
| is not                      | The fuse is burned out                                                            | Replace the fuse                                                                     |  |
| working                     | Remote control batteries are dead                                                 | Replace the remote control batteries                                                 |  |
|                             | The unit's 3-minute protection has been activated                                 | Wait three minutes after restarting the unit                                         |  |
|                             | Temperature setting may be higher than the ambient room temperature               | Lower the temperature setting                                                        |  |
|                             | The heat exchanger on the indoor or outdoor unit is dirty                         | Clean the affected heat exchanger                                                    |  |
|                             | The air filter is dirty                                                           | Remove the filter and clean it according to instructions                             |  |
| Poor cooling<br>performance | The air inlet or outlet of either unit is blocked                                 | Turn the unit off, remove the obstruction and turn it back on                        |  |
|                             | Doors and windows are open                                                        | Make sure that all doors and windows are closed while operating the unit             |  |
|                             | Excessive heat is generated by sunlight                                           | Close windows and curtains during<br>periods of high heat or bright sunshine         |  |
|                             | Low refrigerant due to leak or long-term use                                      | Check for leaks, re-seal if necessary and top off refrigerant                        |  |
|                             | There's too much or too little refrigerant in the system                          | Check for leaks and recharge the system with refrigerant                             |  |
| The unit starts and         | There is air, incompressible gas or foreign material in the refrigeration system. | Evacuate and recharge the system with refrigerant                                    |  |
| stops<br>frequently         | System circuit is blocked                                                         | Determine which circuit is blocked and replace the malfunctioning piece of equipment |  |
|                             | The compressor is broken                                                          | Replace the compressor                                                               |  |
|                             | The voltage is too high or too low                                                | Install a manostat to regulate the voltage                                           |  |
|                             | The outdoor temperature is lower than 7°C (44.5°F)                                | Check for leaks and recharge the system with refrigerant                             |  |
| Poor heating<br>performance | Cold air is entering through doors<br>and windows                                 | Make sure that all doors and windows are closed during use                           |  |
|                             | Low refrigerant due to leak or long-term use                                      | Check for leaks, re-seal if necessary and top off refrigerant                        |  |

## Error Codes

| Number | Cause                                                                         | The number<br>of flashes<br>per second | Timer<br>indicator | Error Code |
|--------|-------------------------------------------------------------------------------|----------------------------------------|--------------------|------------|
| 1      | Indoor EEPROM (Electrically Erasable<br>Programmable Read-Only Memory) error  | 1                                      | Off                | EO         |
| 2      | Indoor and outdoor unit communication malfunction                             | 2                                      | Off                | E1         |
| 3      | Indoor fan speed malfunction                                                  | 4                                      | Off                | E3         |
| 4      | Indoor room temperature sensor error                                          | 5                                      | Off                | E4         |
| 5      | Evaporator coil temperature sensor error                                      | 6                                      | Off                | E5         |
| 6      | Refrigerant leak detection system malfunction                                 | 7                                      | Off                | EC         |
| 7      | Water level alarm malfunction                                                 | 8                                      | Off                | EE         |
| 8      | Dual indoor unit (twin model only) communication malfunction                  | 9                                      | Off                | E8         |
| 9      | Other twin model malfunction                                                  | 10                                     | On                 | E9         |
| 10     | Overload protection                                                           | 1                                      | On                 | FO         |
| 11     | Outdoor temperature sensor error                                              | 2                                      | On                 | F1         |
| 12     | Outdoor condenser pipe sensor error                                           | 3                                      | On                 | F2         |
| 13     | Discharge air temperature sensor error                                        | 4                                      | On                 | F3         |
| 14     | Outdoor EEPROM (Electrically Erasable<br>Programmable Read-Only Memory) error | 5                                      | On                 | F4         |
| 15     | Outdoor fan speed (DC fan motor only) malfunction                             | 6                                      | On                 | F5         |
| 16     | T2b sensor error                                                              | 7                                      | On                 | F6         |
| 17     | Inverter module IPM protection                                                | 1                                      | Flash              | PO         |
| 18     | High/Low voltage protection                                                   | 2                                      | Flash              | P1         |
| 19     | Compressor top overheating protection                                         | 3                                      | Flash              | P2         |
| 20     | Outdoor low temperature protection                                            | 4                                      | Flash              | P3         |
| 21     | Compressor drive error                                                        | 5                                      | Flash              | P4         |
| 22     | Mode conflict                                                                 | 6                                      | Flash              | P5         |
| 23     | Compressor low-pressure protection                                            | 7                                      | Flash              | P6         |
| 24     | Outdoor IGBT sensor error                                                     | 8                                      | Flash              | P7         |

## **European Disposal Guidelines**

Users in European Countries may be required to properly dispose of this unit. This appliance contains refrigerant and other potentially hazardous materials. When disposing of this appliance, the law requires special collection and treatment. <u>DO NOT</u> dispose of this product as household waste or unsorted municipal waste.

When disposing of this appliance, you have the following options:

- Dispose of the appliance at designated municipal electronic waste collection facility.
- When buying a new appliance, the retailer will take back the old appliance free of charge.
- The manufacturer will also take back the old appliance free of charge.
- Sell the appliance to certified scrap metal dealers.

**NOTE:** Disposing of this appliance in the forest or other natural surroundings endangers your health and is bad for the environment. Hazardous substances may leak into the ground water and enter the food chain.

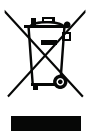

The design and specifications are subject to change without prior notice for product improvement. Consult with the sales agency or manufacturer for details.

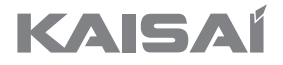

# AIR CONDITIONER REMOTE CONTROLLER

Installation and Owner's Manual

Thank you for choosing our product. For proper operation, please read and keep this manual carefully.

If you have lost the Owner's Manual, please contact the local agent or visit www.kaisai.com or sent email to: handlowy@kaisai.pl, for electronic version.

## CONTENTS

| 1. SAFETY PRECAUTION                            | 75  |
|-------------------------------------------------|-----|
| 2. INSTALLATION ACCESSORY                       | 76  |
| 3. INSTALLATION METHOD.                         | 78  |
| 4. SPECIFICATION                                | 83  |
| 5. FEATURE AND FUNCTION OF THE WIRED CONTROLLER |     |
| 6. NAME ON THE LCD OF THE WIRE CONTROLLER       |     |
| 7. NAME OF BUTTON ON THE WIRE CONTROLLER        |     |
| 8. PREPARATORY OPERATION                        |     |
| 9. OPERATION                                    |     |
| 10. TIMER FUNCTIONS                             | 94  |
| 11. WEEKLY TIMER 1                              | 97  |
| 12. WEEKLY TIMER 2                              |     |
| 13. FAULT ALARM HANDING                         | 110 |
| 14. TECHNICAL INDICATION AND REQUIREMENT        | 110 |
| 15.INDOOR UNIT TX TEMPERATURE QUERY FUNCTION    | 111 |

- This manual gives detailed description of the precautions that should be brought to your attention during operation.
- In order to ensure correct service of the wired controller please read this manual carefully before using the unit.
- For convenience of future reference, keep this manual after reading it.

# **1. SAFETY PRECAUTION**

Read the safety precautions carefully before installing the unit.

Stated below are important safety issues that must be obeyed.

| WARNING | Means improper handling may lead to personal death or severe injury.  |
|---------|-----------------------------------------------------------------------|
|         | Means improper handling may lead to personal injury or property loss. |

WARNING

Please entrust the distributor or professionals to install the unit.

Installation by other persons may lead to imperfect installation, electric shock or fire. Adhere to this installation manual.

Imporper installation may lead to electric shock or fire.

Reinstallation must be performed by professionals.

Do not uninstall the unit randomly.

Random uninstalling may lead to abnormal operation, heating or fire of the air condition.

| Ŷ | NOTE |
|---|------|
|   |      |

- ① Do not install the unit in a place vulnerable to leakage of flammable gases.Once flammable gases are leaked and left around the wire controller, fire may occure.
- ② Do not operate with wet hands or let water enter the wire controller. Otherwise, electric shock may occur.
- ③ The wiring should adapt to the wire controller current. Otherwise, electric leakage or heating may occur and result in fire.
- ④ The specified cables shall be applied in the wiring. No external force may be applied to the terminal. Otherwise, wire cut and heating may occur and result in fire.

#### Select the installation location

Don't install at the place where cover with heavy oil, vapor or sulfureted gas, otherwise, this product would be deformed that would lead to system malfunction.

#### **Preparation before installation**

1. Please confirm that all the following parts you have been supply.

| No. | Name                            | Qty. | Remarks                            |
|-----|---------------------------------|------|------------------------------------|
| 1   | Wire controller                 | 1    |                                    |
| 2   | Installation and owner's manual | 1    |                                    |
| 3   | Screws                          | 3    | M3.9X25 (For Mounting on the Wall) |
| 4   | Wall plugs                      | 3    | For Mounting on the Wall           |
| 5   | Screws                          | 2    | M4X25 (For Mounting on switch box) |
| 6   | Plastic screw bars              | 2    | For fixing on switch box           |
| 7   | Battery                         | 1    |                                    |
| 8   | The connective wires group      | 1    | Optional                           |

2. Prepare the following assemblies on the site.

| No. | Name                                                      | Qty.(embeded into wall) | Specification<br>(only for reference) | Remarks |
|-----|-----------------------------------------------------------|-------------------------|---------------------------------------|---------|
| 1   | Switch box                                                | 1                       |                                       |         |
| 2   | Wiring Tube(Insulating<br>Sleeve and Tightening<br>Screw) | 1                       |                                       |         |

# 2. INSTALLATION ACCESSORY

#### Precaution of install the wire controller

- 1. This manual provides the installation method of wire controller. Please refer to the wiring diagram of this installation manual to wire the wire controller with indoor unit.
- 2. The wire controller working in low voltage loop circuit. Forbid to directly contact the cable of 220Vcommercial electricity or of 380V high voltage, and don't wire this kind of wire in the said loop; wiring clearance between configured tubes should at the range of 300~500mm or above.
- 3. The Shielded wire of the wire controller must be grounded reliable.
- 4. Upon finish the wire controller connection, do not employed tramegger to detect the insulation.

1.Wired remote controller structure size figure

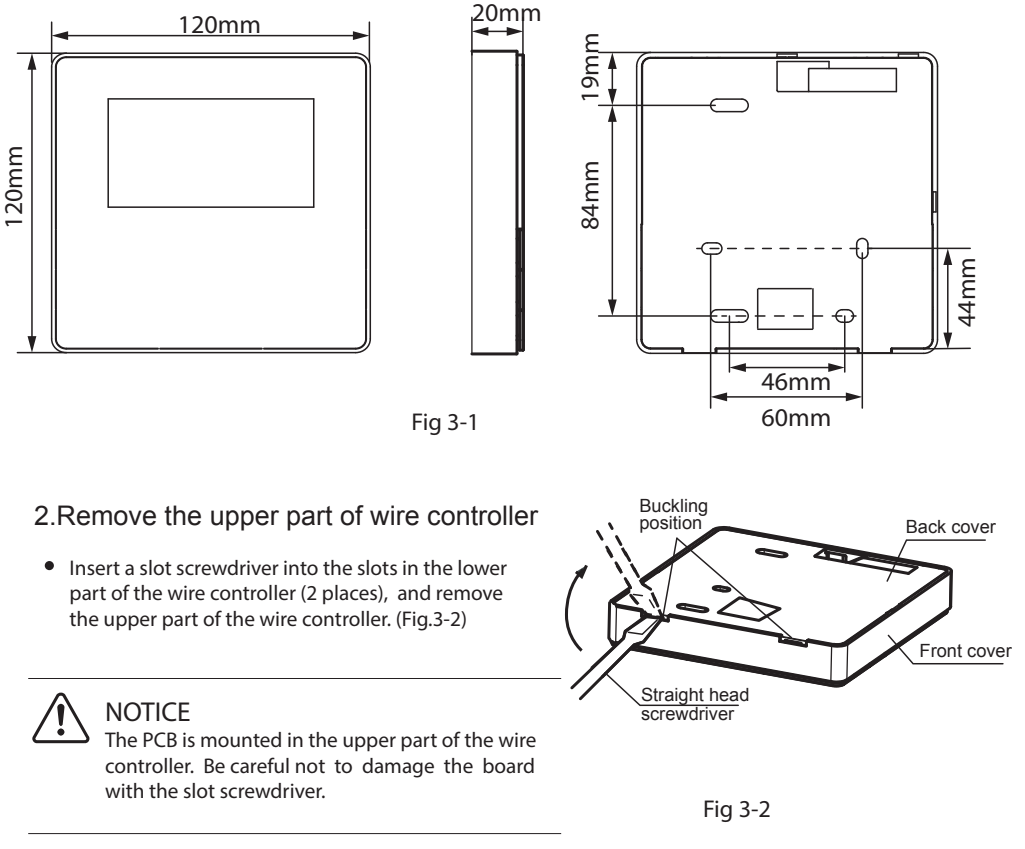

- 3. Fasten the back plate of the wire controller
- For exposed mounting, fasten the back plate on the wall with the 3 screws (M4×20) and plugs. (Fig.3-3)

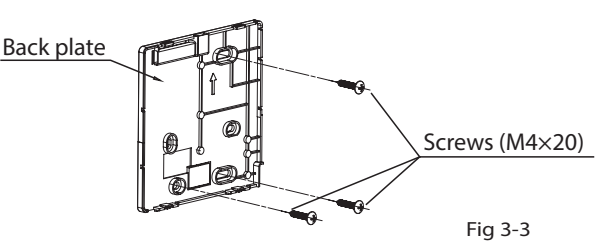

• Use two M4X25 screws to install the back cover on the 86 switch box, and use one M3.9X25 screw to fix to the wall. (Fig.3-4)

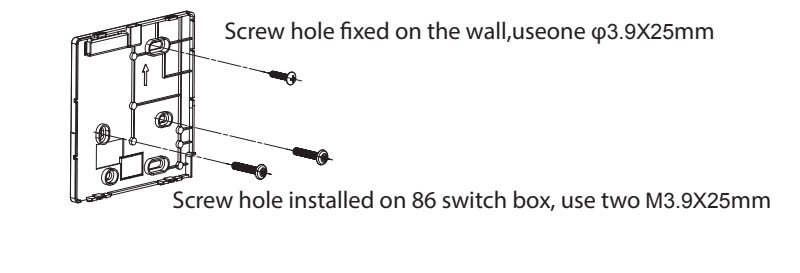

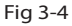

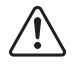

#### NOTICE

Put on a flat surface. Be careful not to distort the back plate of the wire controller by overtightening the mounting screws.

#### 4. Battery installation

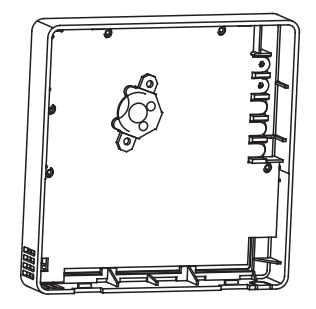

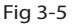

- Put the battery into the installationsite and make sure the positive side of the battery is in accordance with the positive side of installationsite.(See Fig.3-5)
- Please set the time corrected on the first time operation. Batteries in the wire controller can timing under power failure which ensure the time keep right. When the power restores, if the time displayed is not correct, it means the battery is dead and replace the battery.

#### 5. Wire the indoor unit

method

from the bottom

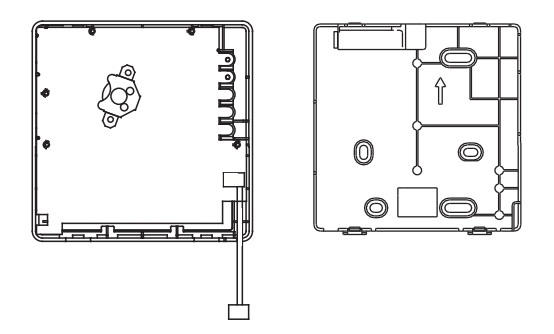

Fig 3-6

- indoor unit
  notch the part for the wiring to pass through with nippers, etc.

NOTE: <u>DO NOT</u> allow water to enter the remote control. Use the trap and putty to seal the wires.

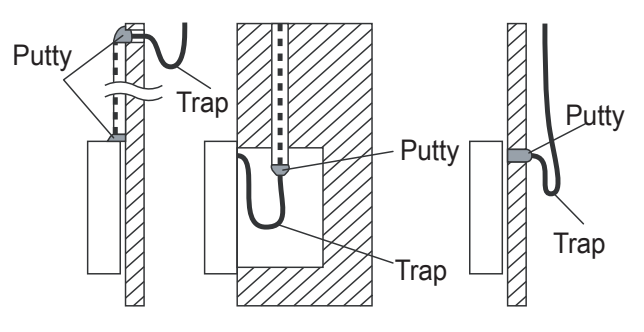

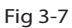

- 6. Reattach the upper part of the wire controller
- After adjusting the upper case and then buckle the upper case; avoid clamping the wiring during installation. (Fig 3-8)

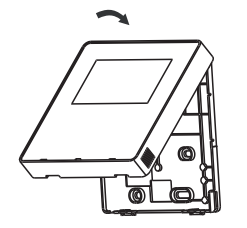

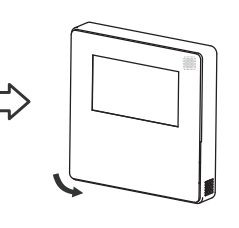

Fig 3-8

All the pictures in this manual are for explanation purpose only. Your wire controller may be slightly different .The actual shape shall prevail.

# 4. SPECIFICATION

| Input voltage       | DC 5V/DC 12V       |
|---------------------|--------------------|
| Ambient temperature | -5~43°C (23~110°F) |
| Ambient humidity    | RH40%~RH90%        |

# Wiring specifications

| Wiring type                  | Size                     | Total length       |
|------------------------------|--------------------------|--------------------|
| shielded vinyl cord or cable | 0.75-1.25mm <sup>2</sup> | <b>≼</b> 50m(164′) |

## 5. FEATURE AND FUNCTION OF THE WIRED CONTROLLER

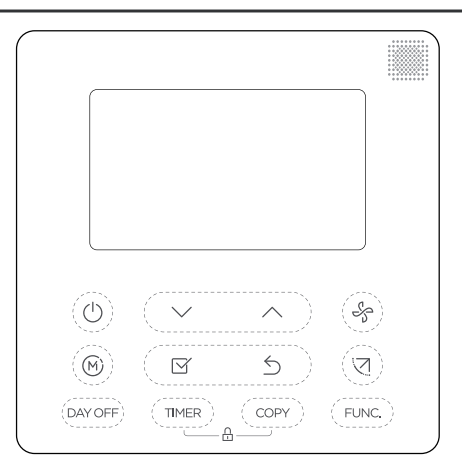

Feature:

LCD display.

Malfunction code display: it can display the error code, helpful for service.

4-way wire layout design, no raised part at backside, more convenient to place the wires and install the device.

Room temperature display.

Weekly Timer.

Function:

Mode: choose Auto-Cool-Dry-<u>Heat</u> -Fan Fan speed: Auto/Low/Med/High speed Swing(on some models) Timer ON/OFF Temp setting Weekly timer Follow me Child Lock LCD display Clock Panel function (on some models)

## 6. NAME ON THE LCD OF THE WIRE CONTROLER

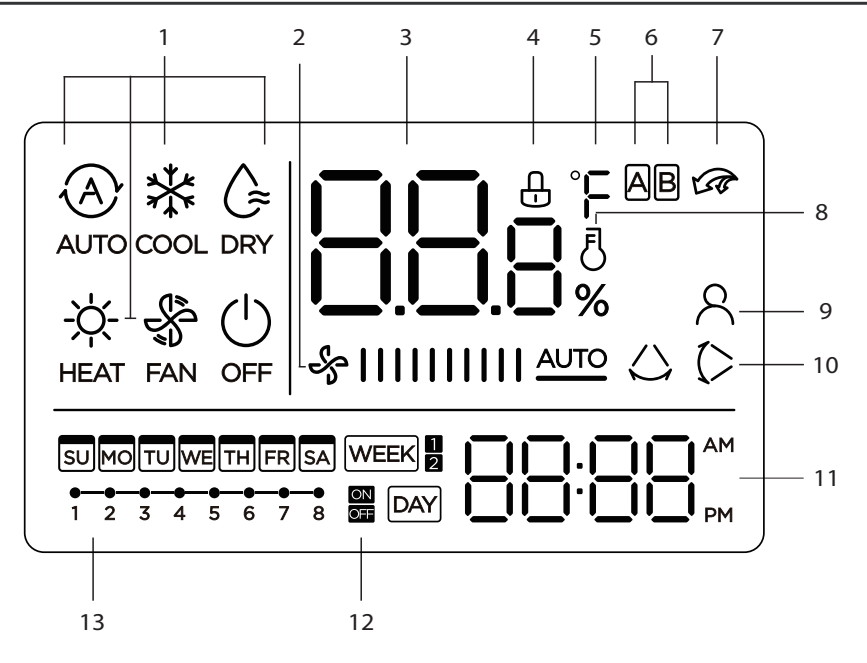

- 1 Operation mode indication
- 2 Fan speed indication
- 3 Temperature display
- 4 Lock indication
- 5 °C / °F indication
- 6 Main unit and secondary unit indication
- 7 Turbo function indication

- 8 Room temperature indication
- 9 Ifeel function indication(some models)
- 10 Left-right swing indication
- 11 Clock display
- 12 On/Off timer
- 13 Timer display

## 7. NAME OF THE BUTTON ON THE WIRE CONTROLER

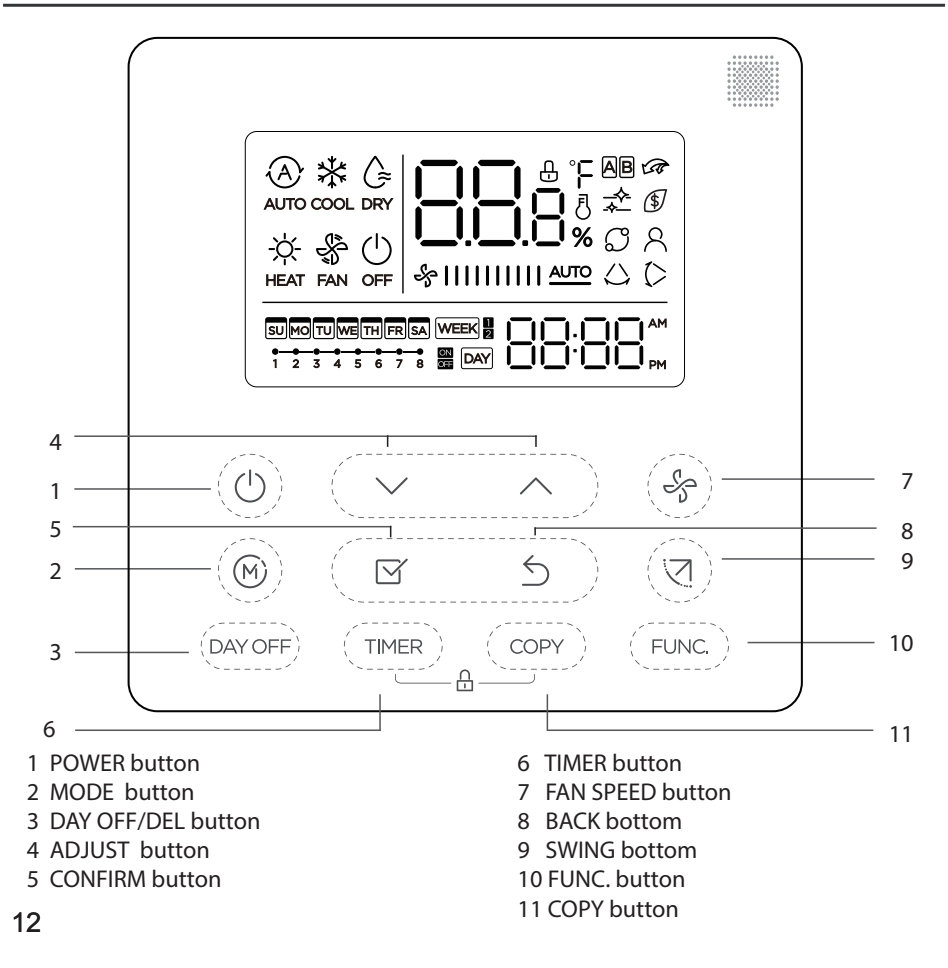

# 8. PREPARATORY OPERATION

#### Set the current day and time

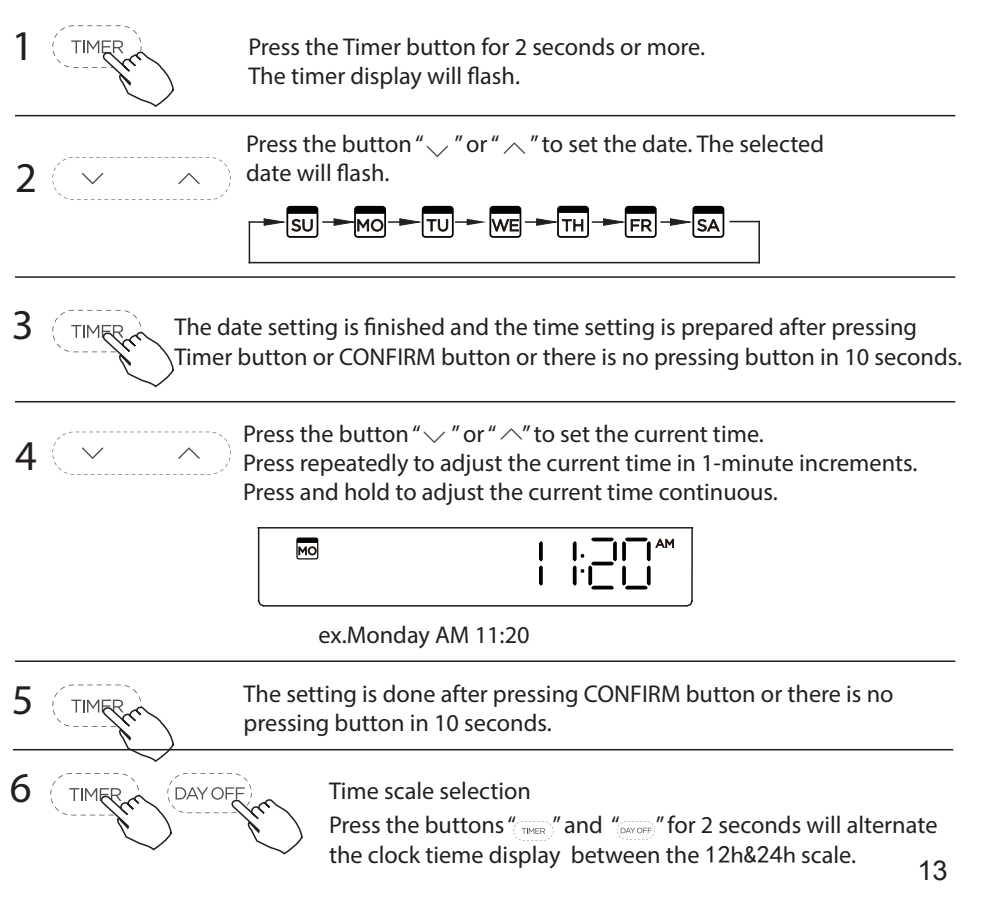

#### To start/stop operation

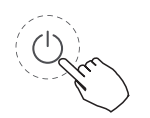

Press the Power button.

## To set the operation mode

Operation mode setting

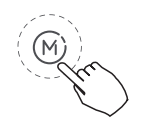

Press the Mode button to set the operation mode. (Heat function is invalid for cool only type unit)

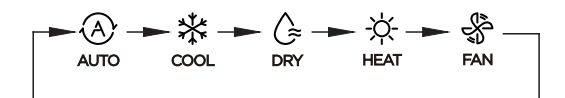

#### Room temperature setting

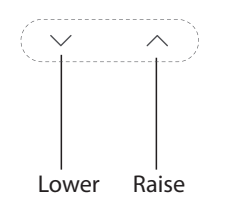

Press the button"  $\checkmark$  "or "  $\land$ " to set the room temperature. Indoor Setting Temperature Range :  $17\sim30^{\circ}C$  (62~86°F).

°C & °F scale selection

Press the buttons "  $\checkmark$  " and "  $\land$  " for 3 seconds will alternate the temperature display between the °C&°F scale.

#### Fan speed setting

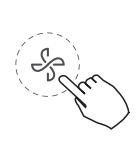

Press the Fan speed button to set the fan speed. (This button is unavailable when in the mode of Auto or Dry)

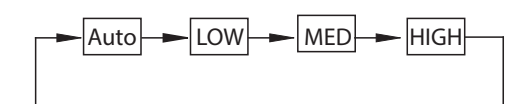

#### **Child lock function**

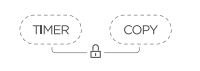

Press the buttons " (TMER)" and " (COPY)" for 2 seconds to activate the child lock function and lock all buttons on the wire controller. Press the buttons again for 2 seconds to deactivate the child lock function.

When the child lock function is activated, the  $\square$  mark appears.

#### keypad tone setting

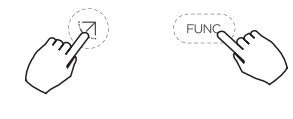

Press the buttons Swing and FUNC. for 3 seconds to close the keypad tone.

Press the buttons again for 3 seconds to open the keypad tone.

Swing function(For the unit left & right auto swing models only)

#### 1 Up-Down swing

Press the SWING button to start up-down swing function. Press it again to stop. When the Up-Down swing function is activated,the 7 mark appears.

#### 2 Left-Right swing

Press the Swing button long to start Left-Right swing function. Press it again to stop.

When the Left-Right swing function is activated, the  $\bigwedge$  mark appears.

Swing function(For the unit without left & right auto swing function models) Up-Down airflow direction and swing

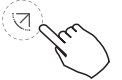

- Use Swing button to adjust the Up-down airflow direction.
- 1.Press the button every time, the louver swings 6 degrees.
- 2.Press and hold the button for 2 seconds, it turns into up-down swing mode, press ti again to stop.

When the Up-Down swing function is activated, the (> mark appears. (Not applicable to all the models)

- The operation can refer to the following instructions for the unit with four Up-Down louvers can be operated individually.
- 1.Press the Swing button to activate the Up-Down adjusting louver function.
- The ( mark will flash.(Not applicable to all the models)

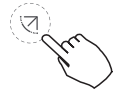

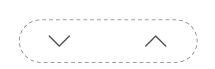

 $\bullet -0 \rightarrow -1 \rightarrow -2 \rightarrow -3 \rightarrow -4$ 

3. And then use Swing button to adjust the Up-Down airflow direction of the selected louver.

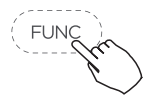

Press the FUNC. button to set the turbo or rotating or Ifeel function. The select function icon will flash then press the Confirm button to confirm the setting.

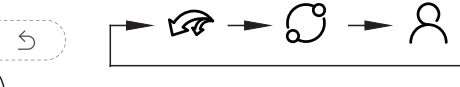

#### Turbo function (on some models)

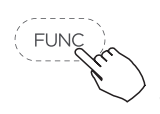

Press the FUNC. button to activate the turbo function. Press the button again to deactivate the turbo function.

When the turbo function is activated, the 🕢 mark appears.

#### Ifeel function indication

Press the **FUNC.** button to select whether the room temperature is detected at the indoor unit or the wire controller.

When the Ifeel function indication  $\beta$  appears, the room temperature is detected at the wire controller.

Press the button again to cancel the Ifeel function.

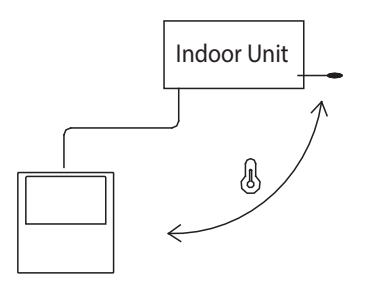

## **10. TIMER FUNCTIONS**

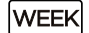

WEEKLY timer

Use this timer function to set operating times for each day of the week.

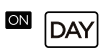

#### On timer

Use this timer function to start air conditioner operation. The timer operates and air conditioner operation starts after the time has passed.

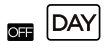

#### Off timer

Use this timer function to stop air conditioner operation. The timer operates and air conditioner operation stops after the time has passed.

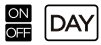

#### On and Off timer

Use this timer function to start and stop air conditioner operation. The timer operates and air conditioner operation starts and stops after the time has passed.

# **10. TIMER FUNCTIONS**

#### To set the On or Off TIMER

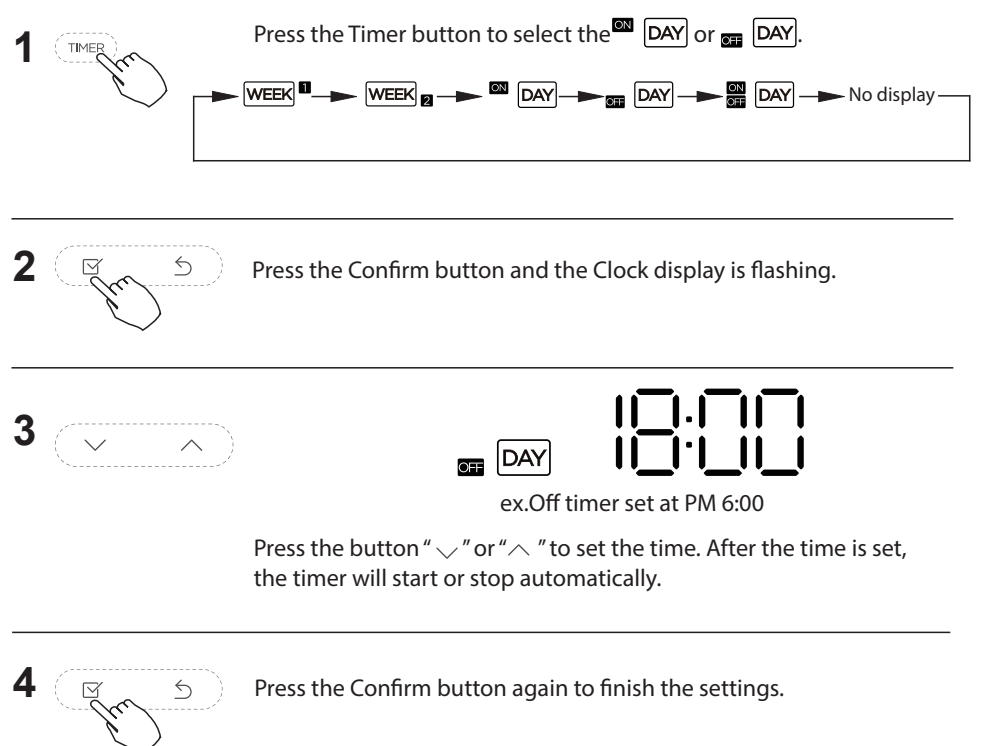

# **10. TIMER FUNCTIONS**

#### To set the On and Off TIMER

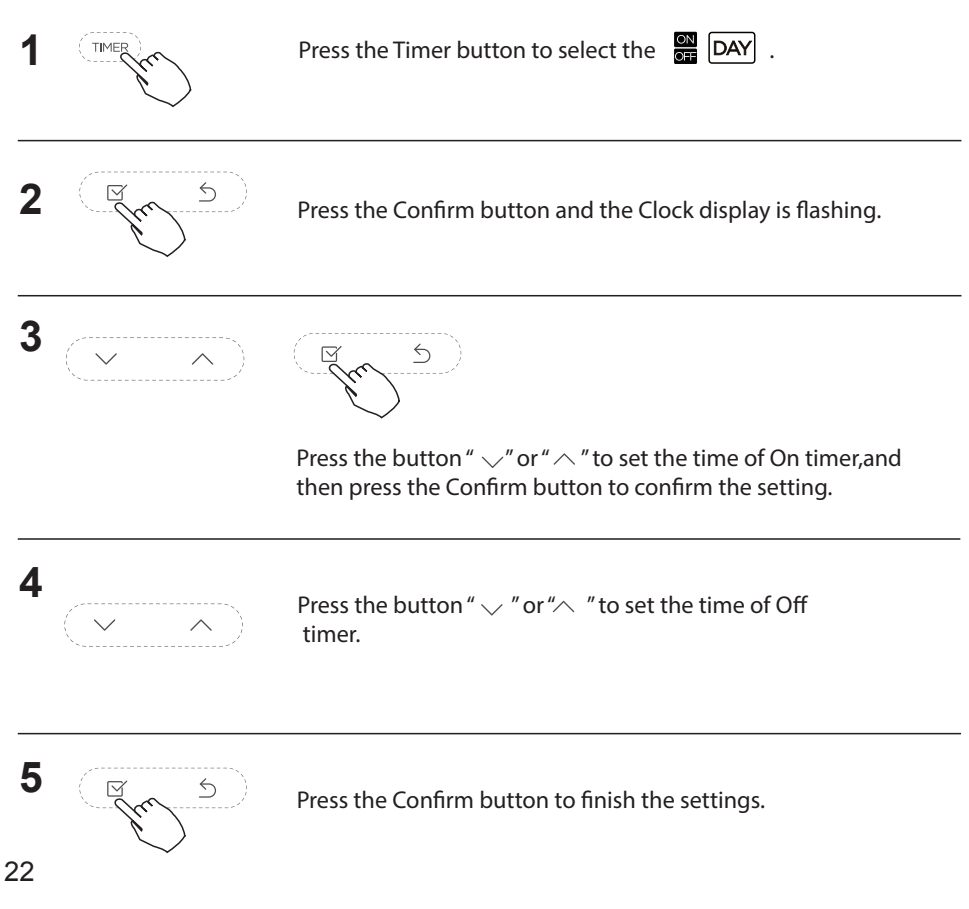

## **1** Weekly timer setting

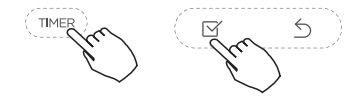

Press the Timer button to select the WEEK .and then press the Confirm button to confirm.

## **2** Day of the week setting

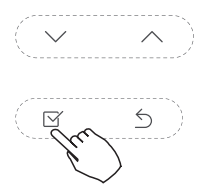

Press the button "  $\checkmark$  " or "  $\land$  " to select the day of the week.and then press the Confirm button to confirm the setting.

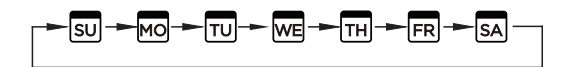

### **3** ON timer setting of timer setting 1

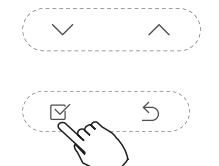

Press the button "  $\checkmark$  " or "  $\land$  " to set the time of On timer.and then press the Confirm button to confirm the setting.

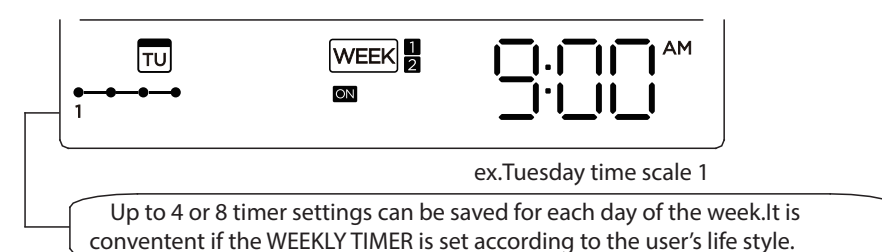

## 4. Off timer setting of timer setting 1

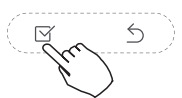

Press the button " $\checkmark$ " or " $\land$ " to set the time of Off timer and then press the Confirm button to confirm the setting.

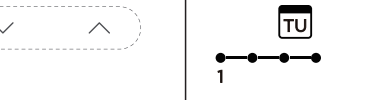

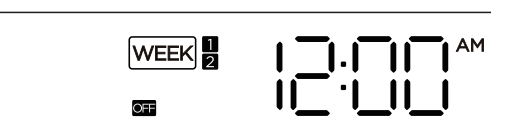

ex.Tuesday time scale 1

5 Different timer settings can be setted by repeating step 3 to 4.

6 Other days in one week can be setted by repeating step 2 to 5.

- NOTE: The weekly timer setting can be returned to the previous step by pressing Back button.
  - The time of timer setting can be delete by pressing Day off botton
  - The current setting will be restored and withdrawn the weekly timer setting automatically when there is no operation for 30 seconds.

#### WEEKLY timer operation

To activate WEEKLY TIMER operation

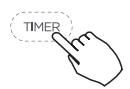

Press the Timer button while WEEK is displayed on the LCD.

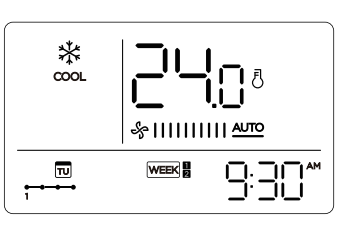

ex.

To deactivate WEEKLY TIMER operation

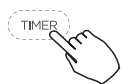

Press the Timer button while WEEK is disappear from the LCD.

#### • To turn off the air conditioner during the weekly timer

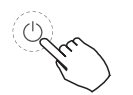

1. If press the Power button once and quickly, the air conditioner will turn off temporarily. And the air conditioner will turn on automatically until the time of On timer.

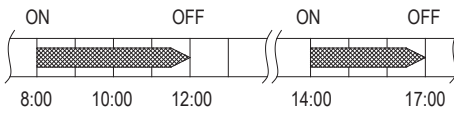

- ex. If press the POWER button once and quickly at 10:00, The air conditioner will turn on at 14:00.
- 2. When press the Power button for 2 seconds, the air conditioner will turn off completely.

#### To set the DAY OFF (for a holiday)

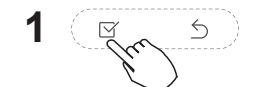

2

During the weekly timer, press the Confirm button.

Press the button " " or " " to select the day in this week .

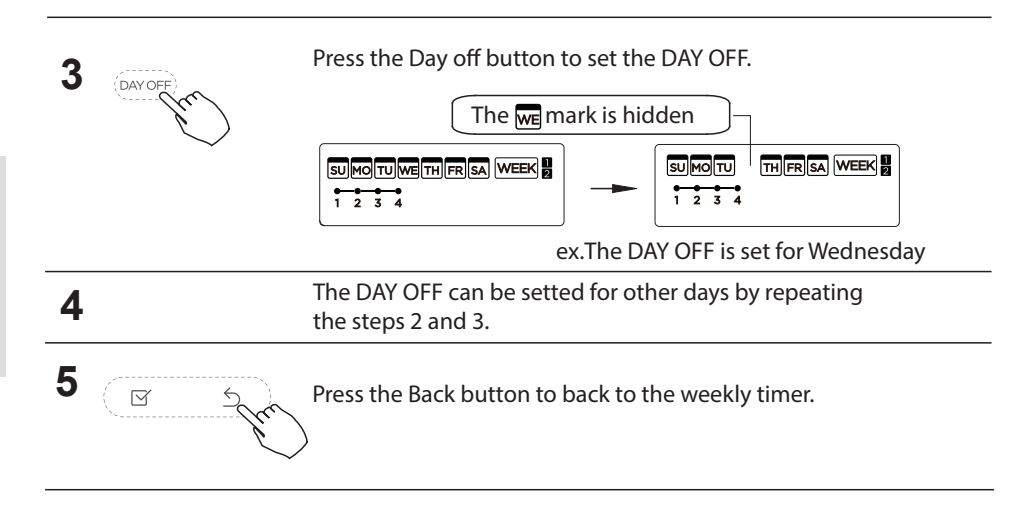

To cancel: Follow the same procedures as those for setup.

Notes:

The DAY OFF setting is cancelled automatically after the set day has passed.

#### **DELAY** function

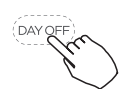

During the weekly timer, pressing the Del button once, display "

Press this button twice, display " ",-, " and wait 3 seconds to confirm. It means the unit will override 1 hours;

Press this button three times, display "-h" and wait 3 seconds to confirm. It means the unit will override 2 hours;

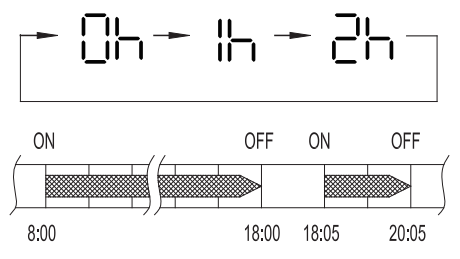

ex. If press the DEL button to select " = H" at 18:05 , The air conditioner will delay to turn off at 20:05.

#### Copy out the setting in one day into the other day.

A reservation made once can be copied to another day of the week. The whole reservation of the selected day of the week will be copied. The effective use of the copy mode ensures ease of making reservations.

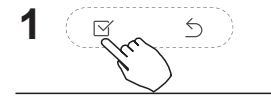

During the weekly timer, press the Confirm button.

2

Press the button "  $\checkmark$  " or "  $\land$  " to select the day to copy from.

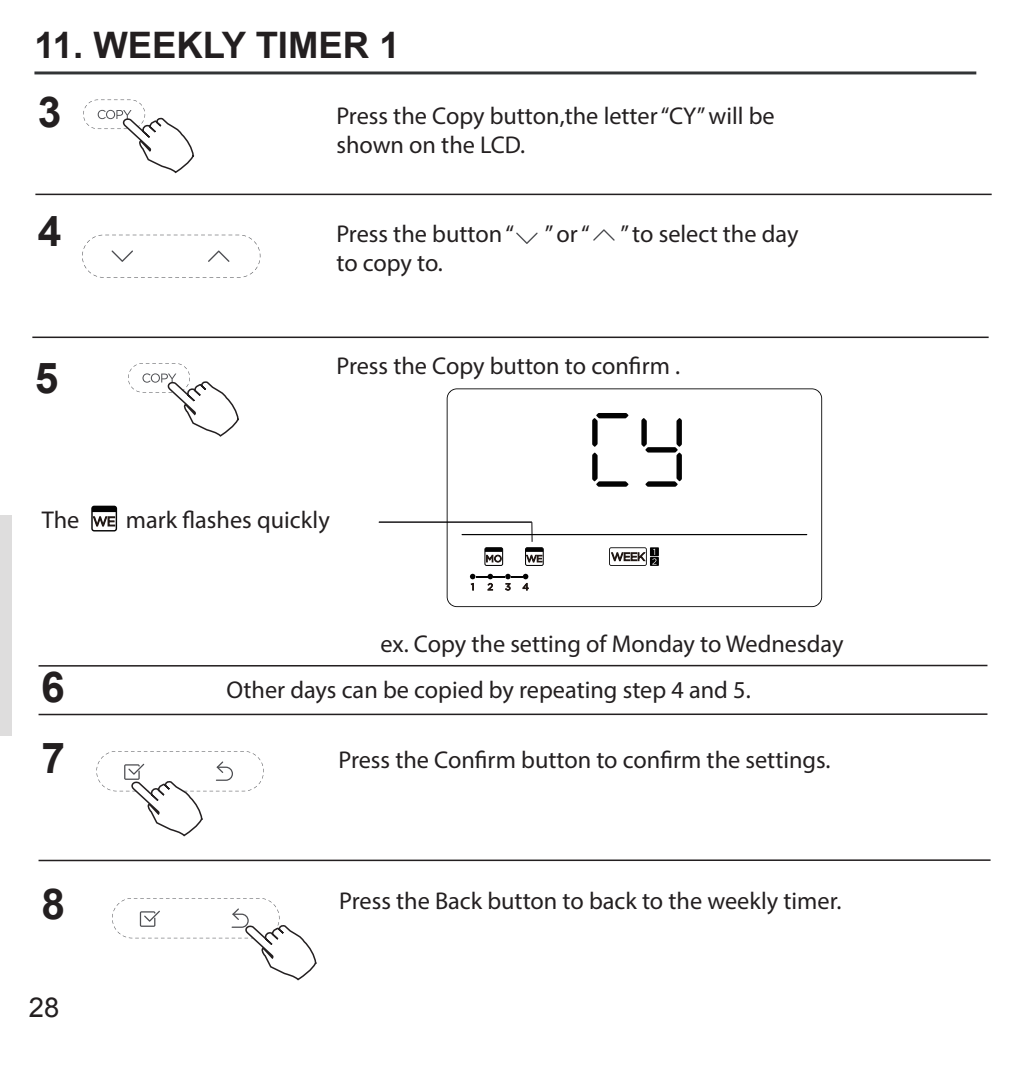

## 1 Weekly timer setting

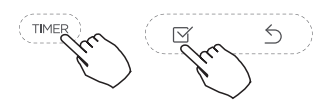

Press Timer to select the  $\mathbb{W}_{\mathbb{E}}$  and press Confirm.

## 2 Day of the week setting

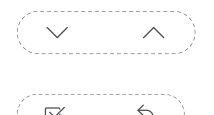

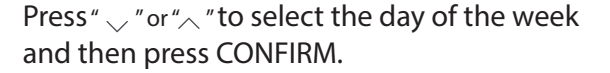

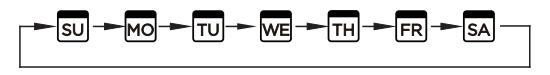

## 3 ON timer setting of timer setting 1

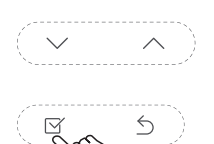

Press " $\$ " or " $\$ " to select the setting time. The setting time, mode, temperature and fan speed appear on the LCD. Press CONFIRM to enter the setting time process.

IMPORTANT: Up to 8 scheduled events can be set on one day. Various events can be scheduled in either MODE, TEMPERATURE and FAN speeds.

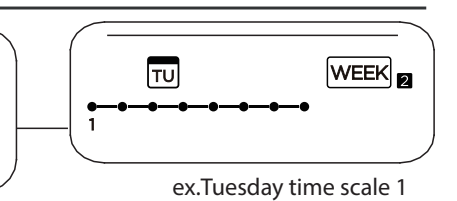

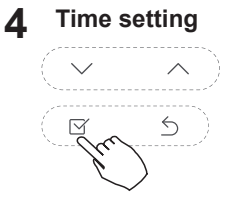

Press "  $\checkmark$  " or "  $\land$  " to set the time then press CONFIRM.

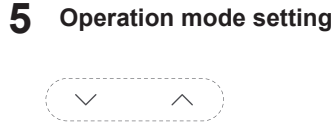

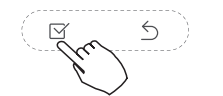

Press "  $\searrow$  " or "  $\bigwedge$  " to set the operation mode then press CONFIRM.

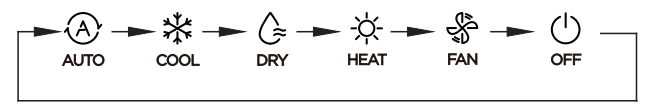

#### 6 Room temperature setting

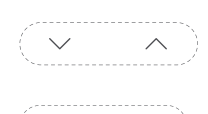

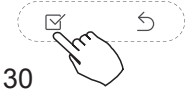

Press "  $\bigtriangledown$  " or "  $\backsim$  " to set the room temperature then press CONFIRM.

NOTE: This setting is unavailable in the FAN or OFF modes.

## 7 Fan speed setting

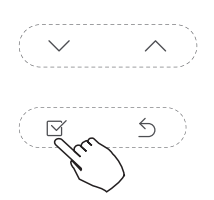

Press "  $\bigtriangledown$  " or "  $\land$  " to set the fan speed then press CONFIRM.

NOTE: This setting is unavailable in the AUTO, DRY or OFF modes.

►%||||||||<u>^ण</u> → %||| → %||||| - %||||||| -

- 8 Different scheduled events can be set by repeating steps 3 through 7.
- **9** Additional days, in a one week period, can be set by repeating steps 3 through 8.

NOTE: The weekly timer setting can be returned to the previous step by pressing BACK. The current setting is restored. The controller will not save the weekly timer settings if there is no operation within 30 seconds.

#### WEEKLY timer operation

To start

TIMER

Press Timer to select the  $\boxed{WEEK}_{\blacksquare}$ , and then the timer starts automatically.

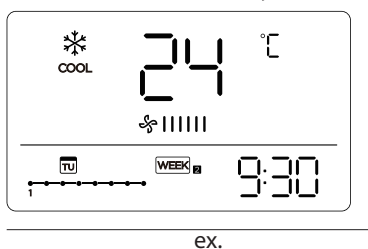

To cancel

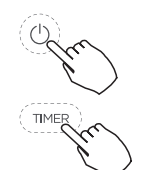

Press Power to cancel the timer mode.

The timer mode can also be canceled by changing the timer mode using Timer.

#### To set the DAY OFF (for a holiday)

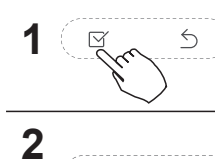

After setting the weekly timer, press CONFIRM.

Press "  $\checkmark$  " or "  $\frown$  " to select the day of the week.

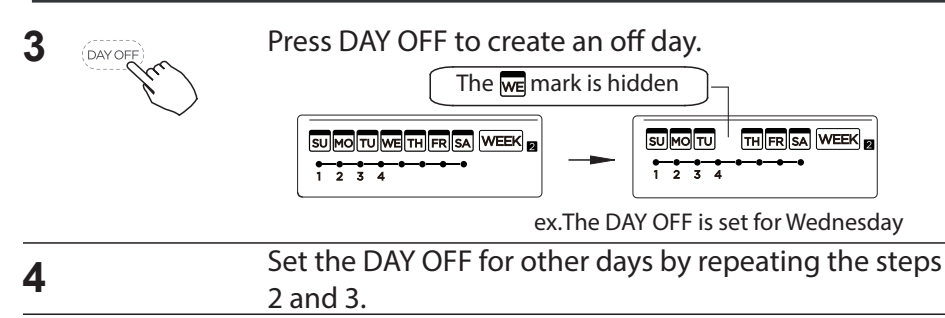

**5** Press BACK to revert to the weekly timer.

- To cancel, follow the same procedures used for setup.
- NOTE: The DAY OFF setting is cancelled automatically after the set day has passed.

### Copy out the setting in one day into the other day.

2

- A scheduled event, made once, can be copied to another day of the week. The scheduled events of the selected day of the week will be copied. The effective use of the copy mode ensures the ease of reservation making.
- 1 In the weekly timer, press CONFIRM.
  - $\checkmark$  Press "  $\checkmark$ " or "  $\land$ " to select the day to copy from.

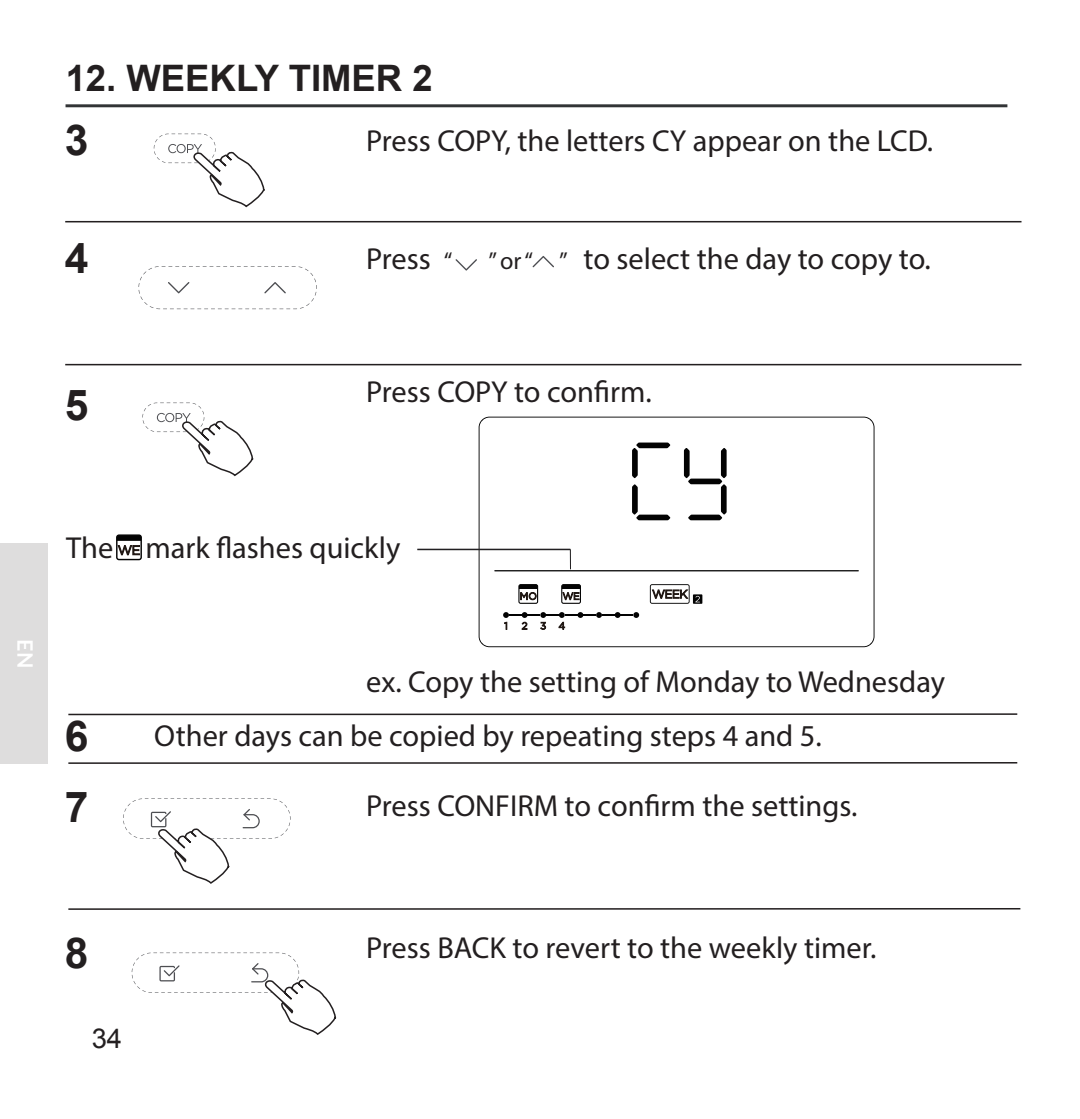

#### Delete the time scale in one day.

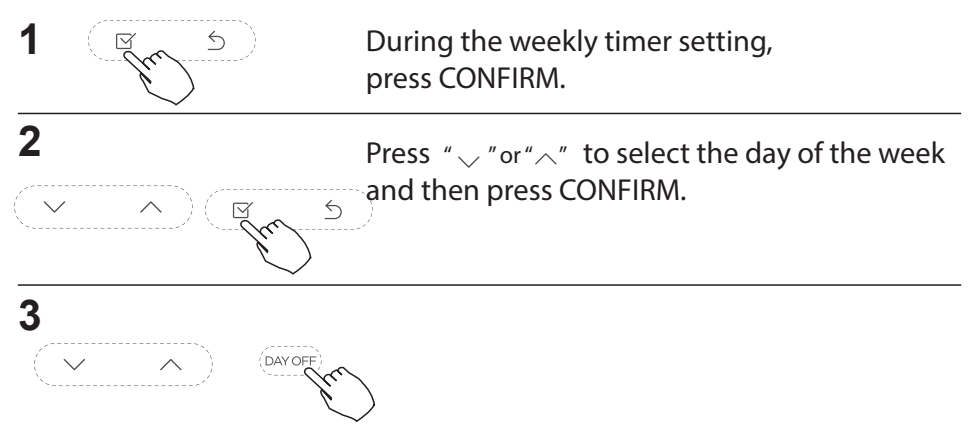

Press " $\[ \] " \text{ or } " \] " \] " or " \] " to select the setting time want to delete. The setting time, mode, temperature and fan speed appear on the LCD. The setting time, mode, temperature and fan speed can be deleted by pressing the DEL (day off).$ 

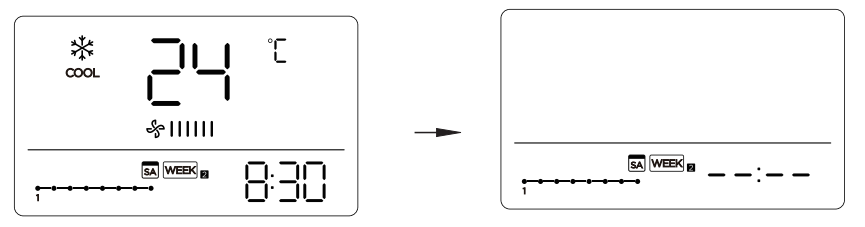

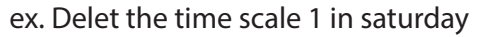

# **13. FAULT ALARM HANDING**

If the system does not properly operate except the above mentioned cases or the above mentioned malfunctions is evident, investigate the system according to the following procedures.

| NO. | MALFUNCTION & PROTECTION DEFINE                                  | DISPLAY<br>DIGITAL TUBE |
|-----|------------------------------------------------------------------|-------------------------|
| 1   | Error of communication between wire controler<br>and indoor unit | EHP3                    |

Please check the error display of indoor unit and read <<OWNER'S MANUAL>> if other error code appears.

# 14. TECHNICAL INDICATION AND REQUIREMENT

EMC and EMI comply with the CE certification requirements.

## 15.Indoor unit Tx temperature query function

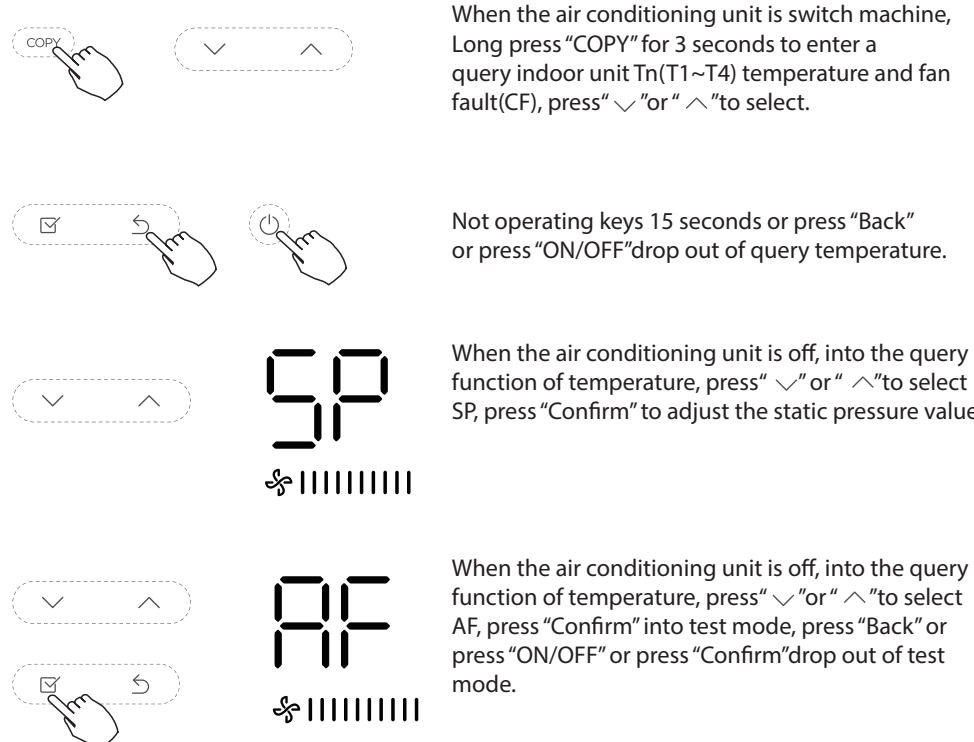

When the air conditioning unit is switch machine, Long press "COPY" for 3 seconds to enter a query indoor unit Tn(T1~T4) temperature and fan 

Not operating keys 15 seconds or press "Back" or press "ON/OFF" drop out of query temperature.

When the air conditioning unit is off, into the guery function of temperature, press" ~" or " ^" to select SP, press "Confirm" to adjust the static pressure value.

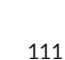

## 15.Indoor unit Tx temperature query function

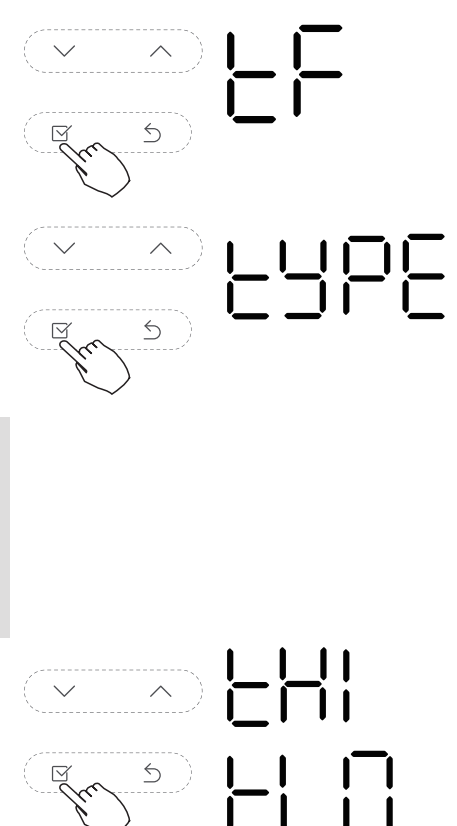

When the air conditioning unit is off, into the query function of temperature, press"  $\sim$  "or"  $\wedge$  "to select tF. The compensation temperature Range :-5°C~5°C. Press "Confirm" into setting state, press"  $\sim$  "or"  $\wedge$  "to select the temperature, then press "Confirm" to complete it.

When the air conditioning unit is off, into the query function of temperature, press"  $\checkmark$  "or"  $\land$  "to select tyPE. Press "Confirm" into setting state, press"  $\checkmark$  "or"  $\land$  "to select the type, then press "Confirm" to complete it.

| CH: |                                                     | FAN |
|-----|-----------------------------------------------------|-----|
| CC: | K (≩ S<br>COOL DRY FAN                              |     |
| HH: | -ờ- 🖑                                               |     |
| NA: | HEAT HAN<br>K C + + + + + + + + + + + + + + + + + + |     |
|     |                                                     |     |

When the air conditioning unit is off, into the query function of temperature, press"  $\checkmark$  "or"  $\land$  "to select tHI or tLo. Press "Confirm" into setting state, press"  $\checkmark$ " or "  $\land$  "to select the temperature, then press "Confirm" to complete it.

The highest setting temperature range : 25  $^{\circ}$ C~30  $^{\circ}$ C The lowest setting temperature range: 17  $^{\circ}$ C ~24  $^{\circ}$ C.

## 15.Indoor unit Tx temperature query function

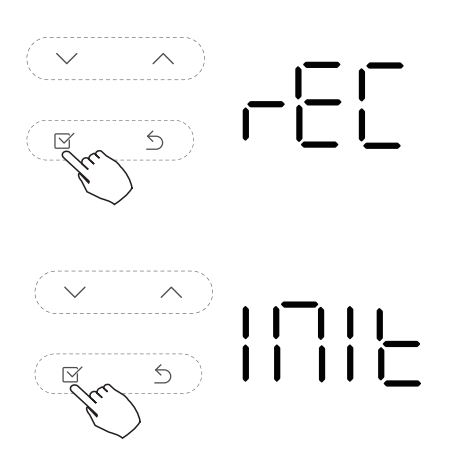

When the air conditioning unit is off, into the query function of temperature, press"  $\checkmark$  "or"  $\land$  "to select rEC. ON or OF will be displayed in the temperature area to indicate whether it is valid or invalid. When the selection is invalid, the wire controller does not process any remote control signals. Press "Confirm" into setting state, press"  $\checkmark$ " or " $\land$  "to select , then press "Confirm" to complete it.

When the air conditioning unit is off, into the query function of temperature, press"  $\sim$  "or"  $\wedge$  "to select INIt, the temperature zone displayed --. Press "Confirm" into setting state, press"  $\wedge$  " or "  $\sim$  "to select to "ON", then press "Confirm" to complete it.

After the wire controller resumes the factory parameter setting, the rotating parameter setting is restored to 10 hours (the highest and lowest temperature are not set); The compensation of body temperature is uncompensated;

Cold and warm/single cold mode is restored to cold and warm model; The temperature range was restored to 17  $^{\circ}$ C $\sim$ 30  $^{\circ}$ C. Remote receiving function is restored to be effective; The address of the two-control first-line controller is restored to the code switch. The buzzer is back in effect.